## **Re-keying Assessments in GAIN ABS**

Typically a client will be administered one initial assessment and then one (or more) follow-up assessment(s). For CTBH, the first will be the intake assessment and the second will be the discharge assessment. You will use the Observation Value on the Assessment Header Screen to differentiate between these assessments. The Observation Value for the first GAIN-Q3 will default to 0. For the second GAIN-Q3, you should enter in the number of months it has been since the intake assessment in the Observation Value field.

If you have a GAIN follow-up (discharge) assessment that was completed as an intake in another treatment episode, you (or your staff) will need to re-enter this in the correct treatment episode. This way we can provide DCF with accurate data on follow-up assessments.

Please follow these steps to re-key an assessment under the correct treatment episode and assessment template:

- 1. Select the client record in <u>GAINabs.org</u>.
- 2. Select the assessment you would like to change and run the short text report or the full assessment report.

| GAIN-Quick Wave 0 {Conducted on<br>1/9/2017} | Client Record View<br>Oliver Queen         |
|----------------------------------------------|--------------------------------------------|
| Continue with Interview<br>Edit Data Entry   | Client Record Treatment Episode 1          |
| View Assessment                              | GAIN-Quick Wave 0 {Conducted on 10/8/2016} |
| Run Validity Report                          | Q3RRS Wave 0 {Conducted on 1/23/2017}      |
| Q3 PFR Interviewer Version                   | Treatment Episode 2                        |
| Run Q3RRS Report                             | GAIN-Quick Wave 0 {Conducted on 1/9/2017}  |
| Run Short Text Report                        |                                            |
| Run Full Assessment Report                   |                                            |
| Run ICP Report                               |                                            |
| Transfer Case                                |                                            |
| Copy to GAIN-I                               |                                            |
| Move Assessment                              |                                            |
| Delete Assessment                            |                                            |

| B2a                      | Age at time of assessment        | 20                |                      |
|--------------------------|----------------------------------|-------------------|----------------------|
| B2bv                     | Current legal custody - verbatim | -9                | Legitimately skipped |
| B2b                      | Current legal custody code       | -9                | Legitimately skipped |
| B12                      | Last year completed in school    | 12                |                      |
| B13_1                    | High school diploma              | 1                 | Yes                  |
| B13_2                    | Passed GED                       | 0                 | No                   |
| B13_3                    | ABE Certificate                  | 0                 | No                   |
| B13_4                    | Associate's degree               | 0                 | No                   |
| B13_5                    | Bachelor's degree                | 0                 | No                   |
| B13_6                    | Advanced college degree          | 0                 | No                   |
| B13_7                    | Vocational/trade certificate     | 0                 | No                   |
| - Addition of the second | de lie anticestitune             | and and the state | N                    |

3. Print out the text report. (example below is the 'short text report')

4. Select "Delete Assessment" for the necessary assessments under this treatment episode. *Note: When you delete the assessment it will automatically delete the attached reports.* 

| GAIN-Quick Wave 0 {Conducted on 1/9/2017}                                                                                                    | Client Record View<br>Oliver Queen                                                                                                    |
|----------------------------------------------------------------------------------------------------|----------------------------------------------------------------------------------------------------|
| Continue with Interview<br>Edit Data Entry<br>View Assessment<br>Run Validity Report<br>Q3 PFR Interviewer Version<br>Run Q3RRS Report<br>Run Short Text Report<br>Run Full Assessment Report<br>Transfer Case<br>Copy to GAIN-I<br>Move Assessment<br>Delete Assessment | <ul> <li>Client Record</li> <li>Treatment Episode 1<br/>GAIN-Quick Wave 0 {Conducted on 10/8/2016}<br/>Q3RRS Wave 0 {Conducted on 1/23/2017}</li> <li>Treatment Episode 2<br/>GAIN-Quick Wave 0 {Conducted on 1/9/2017}</li> </ul> |

## 5. Select "Delete Assessment" again

| Delete Assessment                |                               |                             |                 |
|----------------------------------|-------------------------------|-----------------------------|-----------------|
| Instrument Type:                 | GAIN-Quick                    | Participant ID:             | 1234B           |
| Instrument Version:<br>Template: | 3.2<br>GAIN-Q3 3.2.4 Standard | Last Name:                  | Queen<br>Oliver |
| Edit Staff ID:<br>Edit Date:     | 99978<br>1/23/2017            | M.I.:<br>Observation Value: | 0               |
| Staff Id:<br>Staff Initials:     | 99978<br>RH                   | Assessment Date:            | 1/9/2017        |
|                                  | Cancel                        | Delete Assessment           |                 |

6. GAIN ABS will ask you once more if you would like to delete this assessment. Select "OK." (Only do this if you have printed out the text report of the assessment you are moving.)

|                                                                                                    | Delet                  | te Assessment             |          |
|----------------------------------------------------------------------------------------------------|------------------------|---------------------------|----------|
| Instrument Type:                                                                                                | GAIN-Quick             | Participant ID:           | 1234B    |
| Instrument Version:                                                                                             | 3.2                    | Treatment Participant ID: |          |
| Template:                                                                                                    | GAIN-Q3 3.2.4 Standard | Last Name:                | Queen    |
| Edit Staff ID:                                                                                                  | 99978                  | MIT.                      | Oliver   |
| Edit Date:                                                                                                    | 1/23/2017              | Observation Value:        | 0        |
| Staff Id:                                                                                                    | 99978                  | Assessment Date:          | 1/9/2017 |
| Staff Initials:                                                                                                 | RH                     |                           |          |
| This will delete this assessment and any reports associated with it. Click OK to continue and delete or CANCEL. |                        |                           |          |
|                                                                                                    |                        |                           |          |

7. (*If this was the only assessment in this treatment episode*) Follow the same steps to delete the treatment episode.

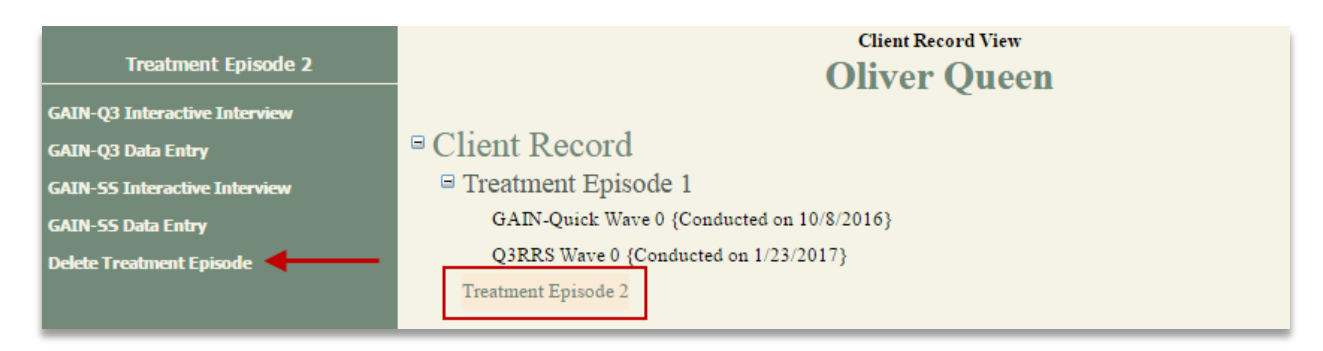

8. Select the correct Treatment Episode and then select the correct assessment. You can re-key the GAIN-Q3 assessment through interactive or data entry mode. (*Note: The initial Q3 has more questions than a follow-up. If you enter the follow-up as an initial you may need to administer some more questions to the client.*)

| Treatment Episode 1             | Client Record View                         |
|---------------------------------|--------------------------------------------|
| GAIN-Q3 Interactive Interview 🔶 | onter gutten                               |
| GAIN-Q3 Data Entry 🚽 🗕          | □ <u>Client Record</u>                     |
| TxSI Interactive Interview      | □ Treatment Episode 1                      |
| TxSI Data Entry                 | GAIN-Quick Wave 0 {Conducted on 10/8/2016} |
| GAIN-SS Interactive Interview   | Q3RRS Wave 0 {Conducted on 1/23/2017}      |
| GAIN-SS Data Entry              |                                            |
| Transfer Episode                |                                            |
| Follow Up Log Data Entry        |                                            |

9. In the "Assessment Header," select the assessment template. For a discharge assessment, please select GAIN-Q3 Follow-up. Please make sure to also fill out the Observation Value. Enter in the number of months it has been since the intake assessment. Note that this field can only be completed in multiples of 3 (e.g., 3 for a 3 month discharge, 6 for a 6 month discharge, 9 for a 9 month discharge, etc.).

|                          | Ass                   | sessment Header      |                        |
|--------------------------|-----------------------|----------------------|------------------------|
| Instrument Type          | GAIN-Quick            | Language             | English                |
| Instrument Version       | 3.2 🔻                 | Template             | GAIN-Q3 3.2.0 Follov V |
| Site ID                  | Data Team 🔻           | Local Site Name      | <b>T</b>               |
| Staff Id                 | Rachael Hand - 9997 ▼ | Staff Initials       | RH                     |
| Participant ID           | 1234B                 | Last Name            | Queen                  |
| Treatment Participant ID |                       | First Name           | Oliver                 |
| Social Security Number   |                       |                      |                        |
| Other/State ID           |                       |                      |                        |
| Observation Value        | 3                     | Observation Verbatim |                        |
| Edit Staff ID            | 99978                 | Edit Date            | 1/23/2017              |
| Data Entry Staff Id      | 99978                 | Initial Key Date     | 1/23/2017              |
| Current Time             | 12:20 O AM ® PM       | Initial Key Time     |                        |
| Assessment Date          | 1/09/2017             |                      |                        |
| Reference Date           |                       |                      |                        |
|                          | Begin Interview       | Save                 | Cancel                 |

10. Select "Begin Interview" and rekey the assessment.